En el año escolar 2024-2025 todos los padres con derechos en educación automáticamente recibirán libretas de calificaciones digitales, esto será algo nuevo. Si no quiere recibir la versión digital, este documento para padres explica cómo solicitar copias impresas de las libretas de calificaciones. Los padres que viven en la misma dirección también tendrán que solicitar no recibir libretas digitales para poder recibir la versión impresa.

## Cómo ver las libretas de calificaciones in ParentVUE

- En un navegador de Internet:
  - Haga clic el ícono de Report Card (libreta de calificaciones) en la pantalla principal de ParentVUE

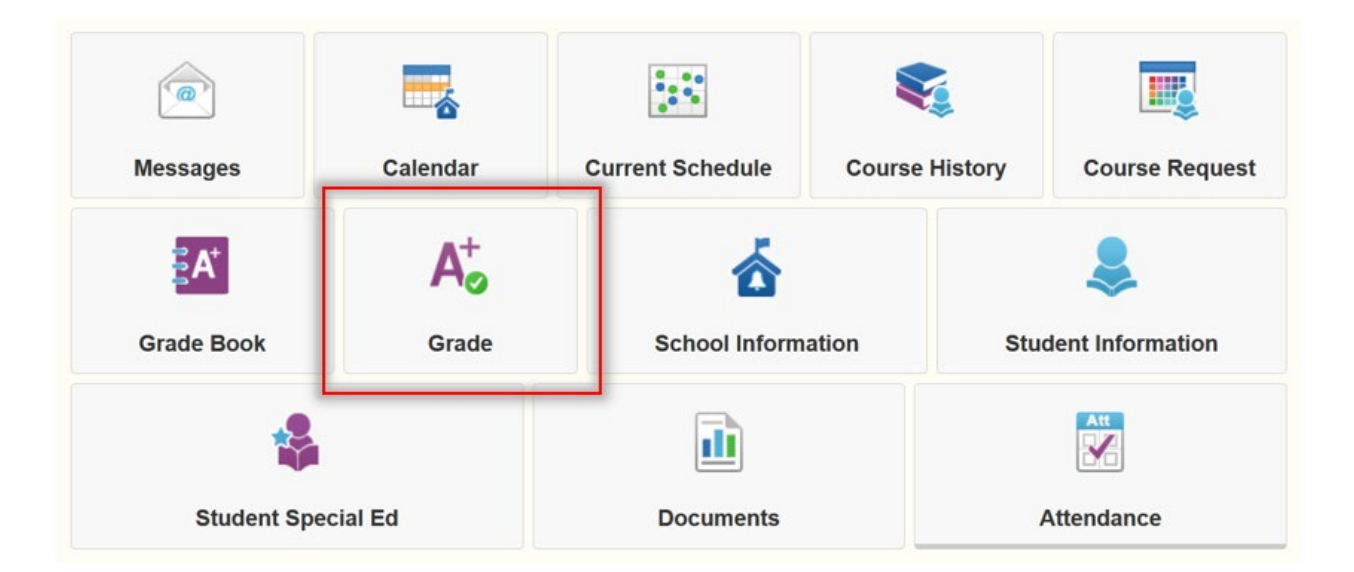

• La libreta de calificaciones aparecerá en la pantalla

| REPO       | ORT CARD                             |              |                                 |
|------------|--------------------------------------|--------------|---------------------------------|
| Brading Pe | riod Q3 Grading -                    |              |                                 |
|            |                                      |              |                                 |
| ick here t | o view report card for Q3 Grading    |              |                                 |
| E          | ingineering Design 2 (IED) (1695ED2) | Q3 Grading A | Comments:                       |
| 1 F        | Room: C40                            |              |                                 |
|            | Teacher Ad Hoc Comment               |              |                                 |
| н          | lealth 2 (14012)                     | Q3 Grading B | Comments:                       |
| 2          | Teacher Ad Hoc Comment:              |              |                                 |
| D          | igital Media Production 1 (1695ADM)  | Q3 Grading D | Comments:                       |
| 3          | Room: B9                             |              |                                 |
|            | Teacher Ad Hoc Comment:              |              |                                 |
| P          | hysics 2: NGSS (17302)               | Q3 Grading F | Comments:                       |
| t i        | Room: C10<br>Teacher Ad Hoc Comment: |              | Concern: missing major projects |
| G          | eometry 2 (20342)                    | Q3 Grading A | Comments:                       |
| 5          | Room: C47<br>Teacher Ad Hoc Comment  |              |                                 |
|            |                                      |              |                                 |
| 6 F        | hysical Education 2 (23012) s        | Q3 Grading A | Comments:                       |
| 1220       | Teacher Ad Hoc Comment               |              |                                 |

• Para ver un PDF de la libreta, haga clic en el ícono de **Documents** (documentos) <u>Welcome to the new ParentVUE Interface!</u>

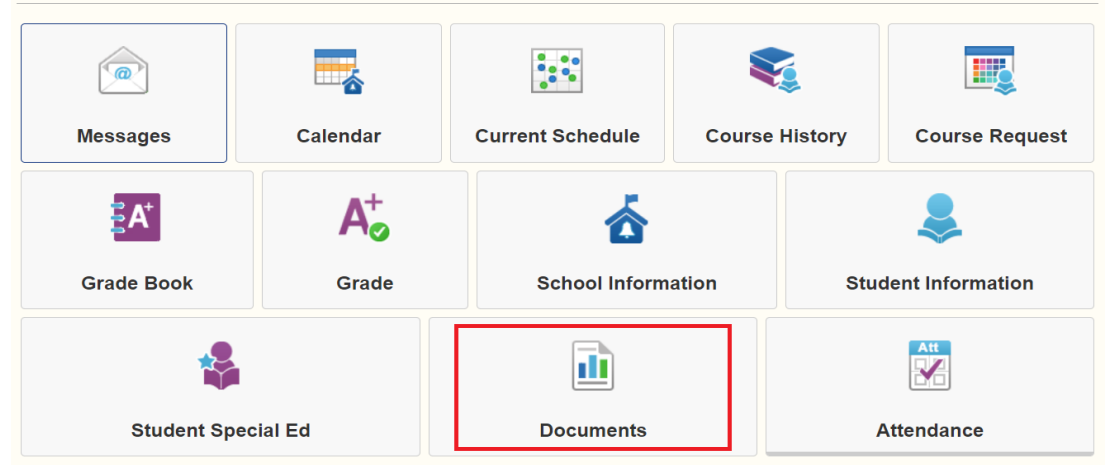

Puede descargar todos los documentos de la lista como PDF
DOCUMENTS

|             | Documents      |                   |
|-------------|----------------|-------------------|
| Upload Date | Document       | Document Category |
| Q           | ٩              | (All)             |
| 04/10/2024  | 2023-24, Q3RC  | Report Card       |
| 03/04/2024  | 2023-24, Q3 PR | Report Card       |
| 02/05/2024  | 2023-24, Q2 RC | Report Card       |
| 12/06/2023  | 2023-24, Q1 RC | Report Card       |
| 06/17/2023  | 2022-23, Q4 RC | Report Card       |
| 04/12/2023  | 2022-23, Q3 RC | Report Card       |
| 01/31/2023  | 2022-23, Q2 RC | Report Card       |
| 11/09/2022  | 2022-23, Q1 RC | Report Card       |

- En un dispositivo móvil:
  - Haga clic el ícono de **Report Card** (libreta de calificaciones)

| Modules                       |   |
|-------------------------------|---|
| 1 Calendar                    | > |
| Attendance                    | > |
| A <sup>+</sup> Grade Book     | > |
| Daily Assignments             | > |
| Class Notes                   | > |
| Student Info                  | > |
| Class Schedule                | > |
| School Information            | > |
| Report Card                   | > |
| Documents                     | > |
| Special Ed                    | > |
| Date:05/09/2024 Meeting Day:B |   |

• La libreta de calificaciones aparecerá en la pantalla

| 1         |                                                                             |              |                                 |  |
|-----------|-----------------------------------------------------------------------------|--------------|---------------------------------|--|
| Click her | e to view report card for Q3 Grading                                        |              |                                 |  |
|           | Engineering Design 2 (IED) (1695ED2)                                        | Q3 Grading A | Comments:                       |  |
| 1         | Room: C40<br>Teacher Ad Hoc Comment:                                        |              |                                 |  |
| 2         | Health 2 (14012) Room: B38<br>Teacher Ad Hoc Comment:                       | Q3 Grading B | Comments                        |  |
| 3         | Digital Media Production 1 (1695ADM)<br>Room: B9<br>Teacher Ad Hoc Comment: | Q3 Grading D | Comments.                       |  |
| 4         | Physics 2: NGSS (17302)<br>Room: C10<br>Teacher Ad Hoc Comment:             | Q3 Grading F | Concern: missing major projects |  |
| 5         | Geometry 2 (20342)<br>Room: C47<br>Teacher Ad Hoc Comment:                  | Q3 Grading A | Comments                        |  |
| 6         | Physical Education 2 (23012) s                                              | Q3 Grading A | Comments:                       |  |

• Para ver un PDF de la libreta, haga clic en el ícono de **Documents** (documentos)

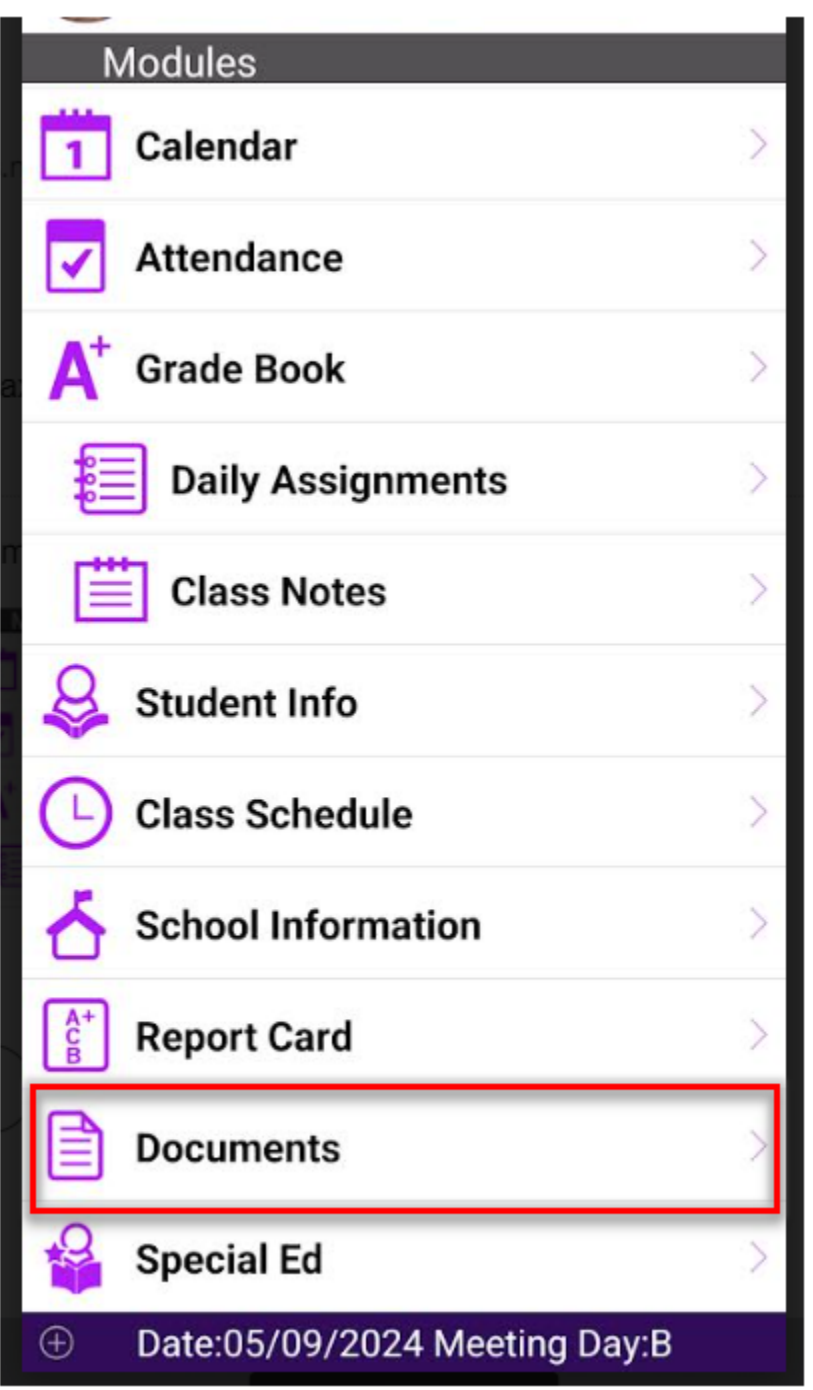

• Puede descargar todos los documentos de la lista como PDF

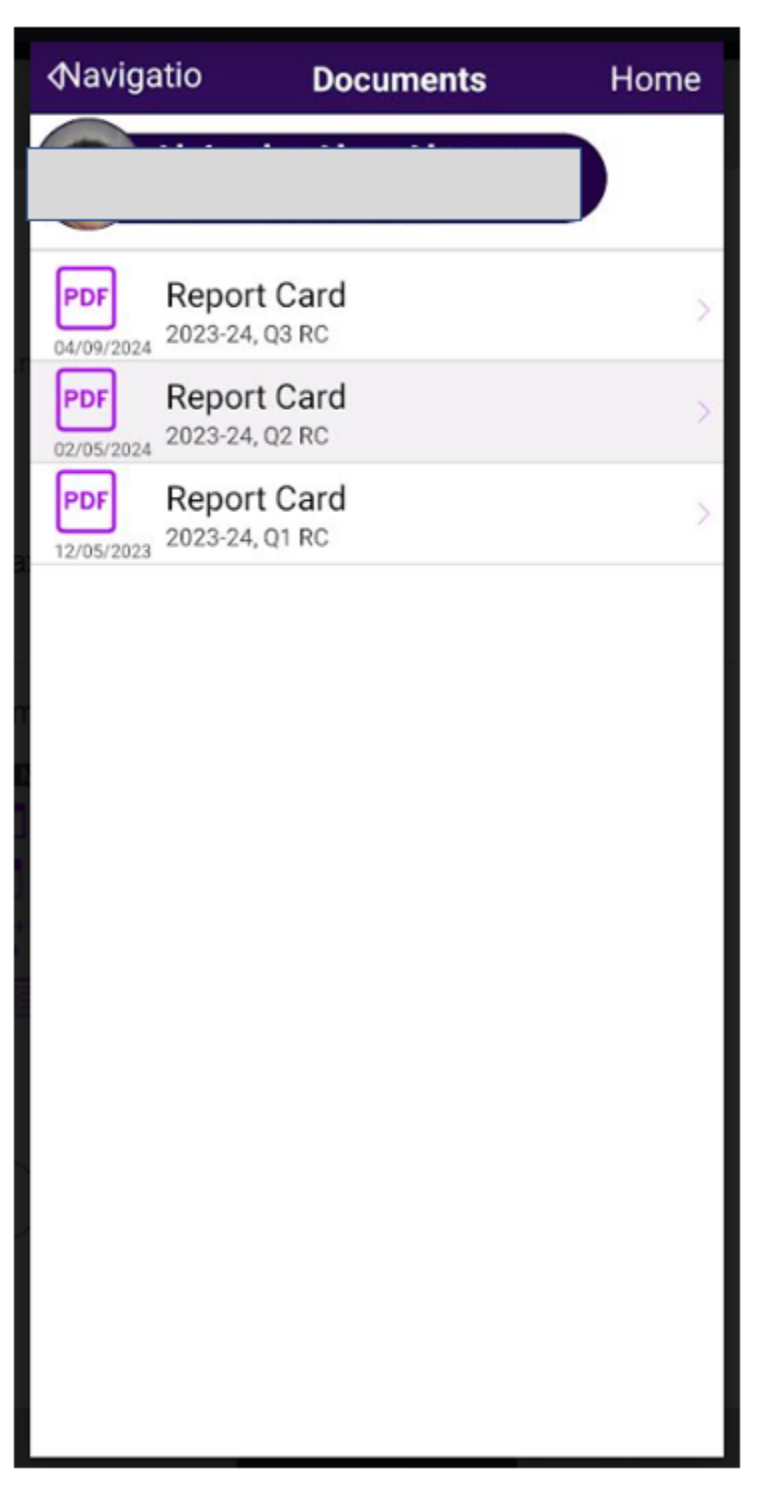

Cómo solicitar NO recibir las libretas de calificaciones digitales in ParentVUE

- Vaya parentvue.pps.net
- Ingrese su nombre de usuario y contraseña.

**NOTA:** Si no recuerda su nombre de usuario o contraseña, o si no tiene una cuenta, comuníquese con el personal administrativo de la escuela

ParentVUE Account Access

| Portland Public Scho                                         |            |
|--------------------------------------------------------------|------------|
|                                                              | User Name: |
|                                                              | Password:  |
| Forgot Pass                                                  |            |
| Login                                                        |            |
|                                                              |            |
| Activate Account/Reset Passwor                               |            |
| Activate Account/Reset Passwor                               |            |
| Activate Account/Reset Passwor<br>te Account Forgot Password | 3          |
| Activate Account/Reset Passwor<br>te Account Forgot Password |            |

- En un navegador de Internet:
  - Haga clic en la pestaña My Account

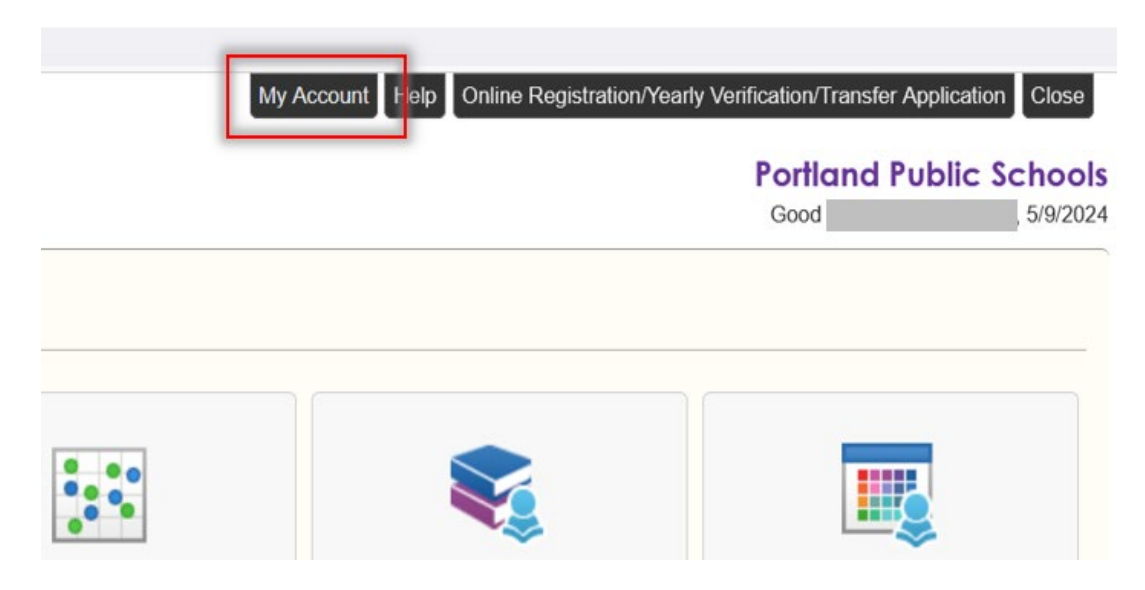

• Desmarque la casilla Go Paperless

| 🖏 Go Paperless! 🗌 I only want to receive my child's report card on-line, do not send me a printed report card |
|----------------------------------------------------------------------------------------------------|
|                                                                                                    |

- En un dispositivo móvil:
  - Haga clic en **My Account**
  - Haga clic en la pestaña Notify y desmarque la casilla Go Paperless

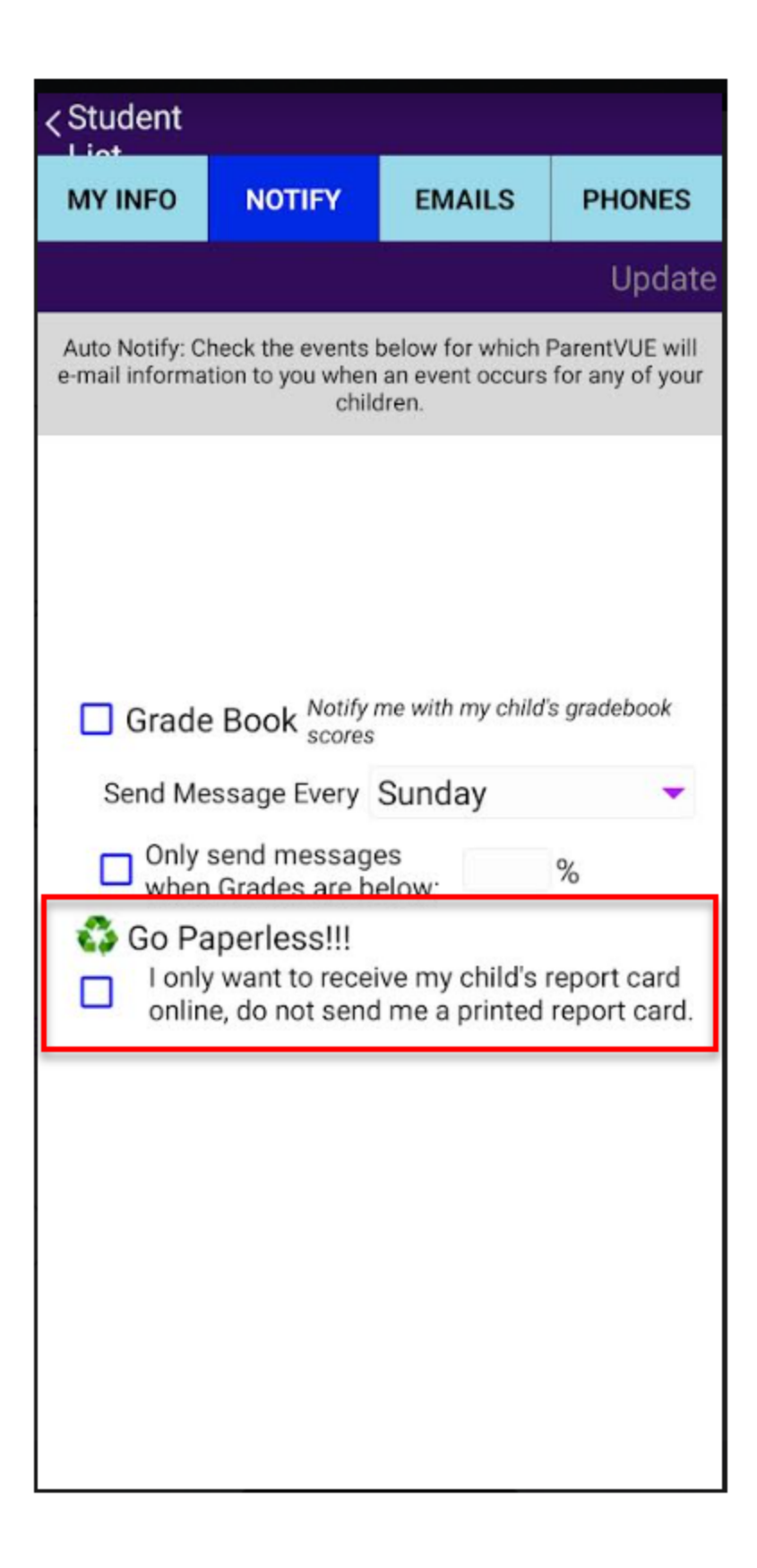